# Installation de l'application de contrôle SIAC

Une nouvelle version de l'application pour le contrôle de la carte SIAC est disponible.

## Conditions préalables à l'utilisation de l'application

Une adresse e-mail enregistrée auprès de SwissID et un compte d'utilisateur sur la plateforme ISAB sont nécessaires. Pour cela, il faut créer un compte sous www.swissid.ch et configurer une authentification à deux facteurs sous "Paramètres du login". L'adresse e-mail enregistrée chez SwissID doit être renseignée dans le champ « Adresse e-mail SwissID » du compte utilisateur SIAC. Les utilisateurs SIAC existants peuvent adapter eux-mêmes ceci dans leur profil sur la plateforme.

Les administrateurs de votre organisation sont responsables de la gestion des comptes d'utilisateurs SIAC.

## Conditions préalables à l'installation de l'application

Pour installer l'application, il est nécessaire de l'utiliser d'abord dans le navigateur du téléphone mobile. Veuillez noter que pour installer l'application avec succès, vous devez utiliser **Chrome sous Android** et **Safari sous iOS**.

Si vous ne souhaitez pas installer l'application, vous pouvez l'utiliser sur pratiquement tous les appareils dotés d'un navigateur et d'un appareil photo en utilisant le lien ci-dessous.

Pour utiliser l'application, veuillez-vous rendre sur la page suivante : https://app.isab-siac.ch/pwa/

#### Processus de connexion

Après avoir accédé à la page susmentionnée, connectez-vous avec votre compte SwissID. Veuillez noter que vous devez autoriser l'application à accéder à votre position et à votre appareil photo pour qu'elle fonctionne correctement. Votre appareil devrait vous demander l'accès. Si ce n'est pas le cas, veuillez-vous assurer que vous avez autorisé ces fonctions sur votre téléphone portable pour le navigateur.

#### Utilisation de l'application / Scannage des badges

Après vous être connecté, autorisez l'utilisation de la localisation et de la caméra pour l'application.

Scannez le code QR d'une pièce d'identité et revenez à l'écran de scannage après l'avoir scanné (code QR à la page 2). Sur les **appareils Android**, une fenêtre contextuelle devrait s'afficher en bas, vous invitant à installer l'application sur votre écran d'accueil ("Ajouter ISAB SIAC à l'écran d'accueil »). Veuillez cliquer sur le menu pour installer l'application.

Déconnectez-vous ensuite et fermez la fenêtre du navigateur. L'application se trouve maintenant sur votre téléphone et est identifiée par le logo SIAC ainsi que par la désignation "ISAB SIAC", contrairement à l'ancienne application qui portait le nom "ISAB Card".

Veuillez noter que l'installation de l'application sur l'iPhone doit être lancée manuellement, comme le montrent les images ci-dessous.

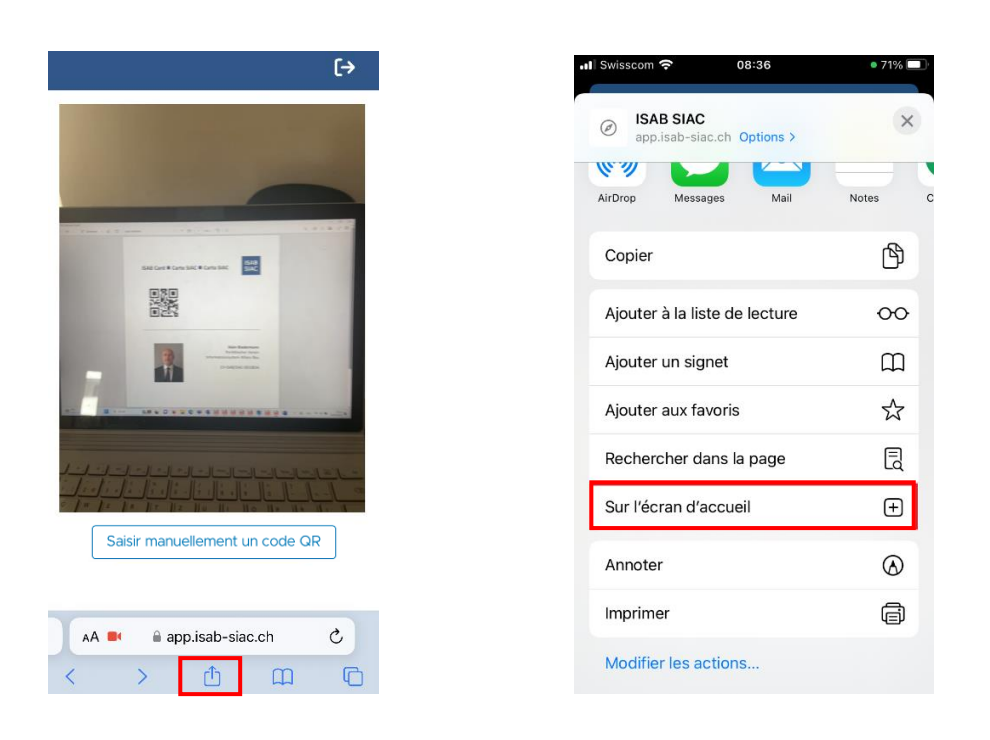

Cliquez sur les champs marqués en rouge pour installer l'application sur votre écran. Pour accéder à la deuxième sélection, vous devez faire défiler légèrement vers le bas.

## Support

Les utilisateurs peuvent obtenir une assistance pour l'application ISAB auprès du secrétariat de l'ISAB (contact en bas de page).

En cas de problème avec SwissID, contactez : 0848 99 88 00 ou support@swissid.ch.

Exemple d'un code QR valide pour les tests

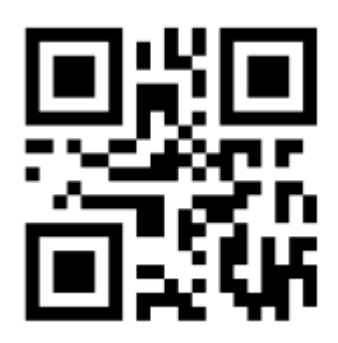